# Manual for the Nantucket Town Tree Inventory

Brendan Galvin, Jason Gee, PJ McDonnell, & Alex Santagata

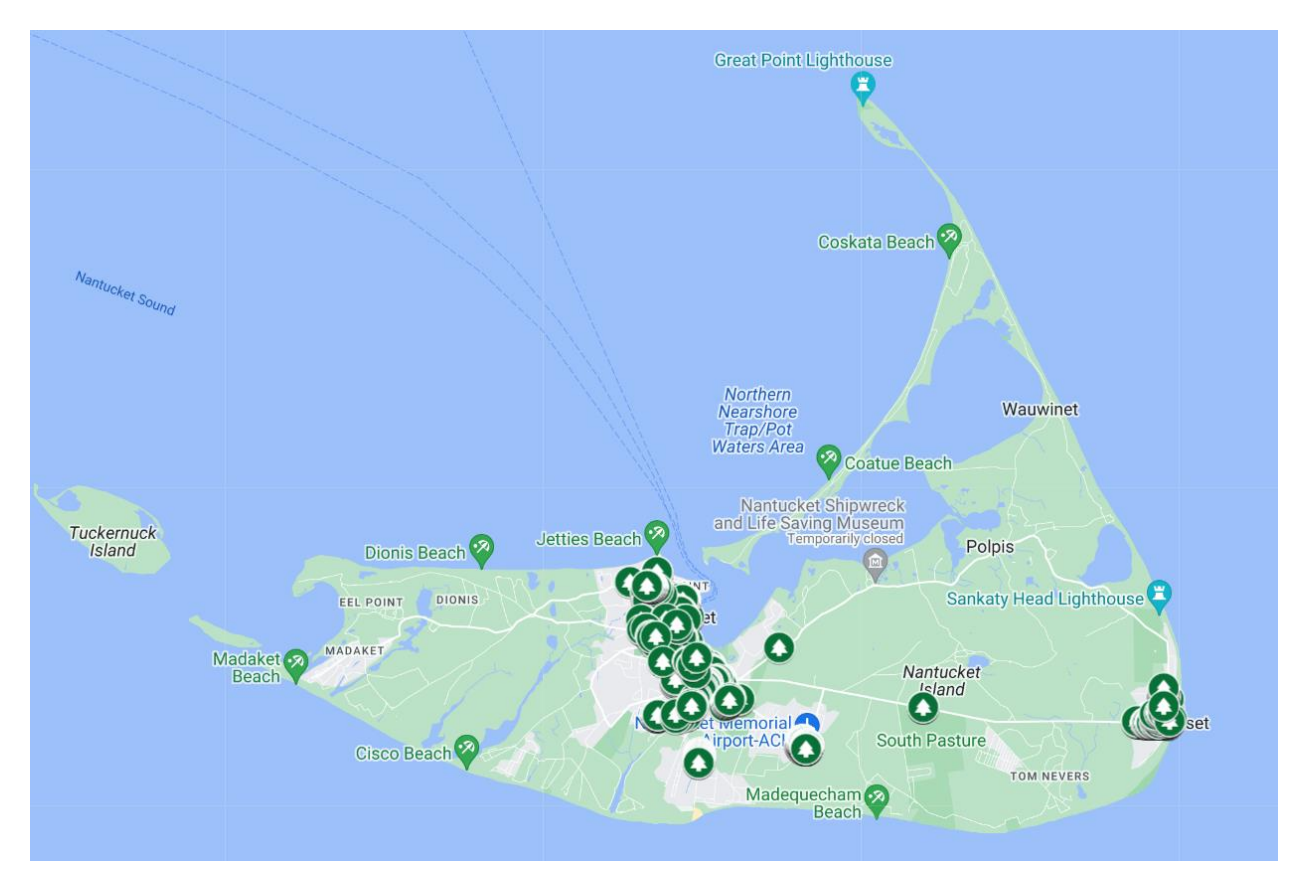

#### 12/11/2024

| Preface                                                  | .2 |
|----------------------------------------------------------|----|
| Google Maps App                                          | .3 |
| Taking tree coordinates                                  | .3 |
| Google Sheets                                            | .5 |
| Formatting coordinates with the Google Sheets mobile app | .5 |
| Inventorying a new tree                                  | .7 |
| Marking a tree as a removal                              | .9 |
| Adding a new data field1                                 | 11 |
| Adding a private data field1                             | 14 |
| Google Photos1                                           | 15 |
| Adding photos to Google Photos via Mobile App1           | 15 |
| Google My Maps1                                          | 16 |
| Merging Google Sheets with Google Maps1                  | 16 |
| Adding Google Photos to Google Maps1                     | 19 |
| Exporting to GIS2                                        | 23 |
| Embedding the Google Map to a Website2                   | 24 |

# Preface

This manual outlines usage of the Nantucket town tree inventory Google Sheet and Google My Map system set up by WPI students Brendan Galvin, Jason Gee, PJ McDonnell, and Alex Santagata in the fall 2024 academic term.

The main piece of software used in this inventory is the Google Sheet "Tree Inventory Main." This spreadsheet has multiple tabs. The primary tab, "Tree Inventory Main," consists of columns representing the data field of the inventory (WKT, Tag#, Tree species, Approximate address, DBH, Condition, and other additional attributes). This spreadsheet can be updated to reflect changes to trees. It also includes other tabs for easy coordinate conversion, archival of removed trees, and addition of private data fields. In this manual, we describe how to **inventory a new tree** (including **taking** and **formatting coordinates**), **mark a tree as a removal**, and **add a new data field**.

The setup includes Google My Map "Tree Inventory Main Map" which uses the Google Sheet and a Google Photos folder as reference. In this manual, we describe how to **merge Sheet data to the Map, add a photo to Google Photos, add a photo from Google Photos to the Map**, and **Export the Google Map to the GIS**. As of writing, all data fields on the Google Sheet are public (i.e., they will appear on the Tree Advisory Committee page when the Google Map is uploaded there) but we also describe how to **create a private data field**.

If the DPW has any other needs from the inventory not explained here, please reach out to our team at <u>bcgalvin@wpi.edu</u>, jrgee@wpi.edu, pjmcdonnell@wpi.edu, or ajsantagata@wpi.edu.

# Google Maps App

## Taking tree coordinates

- 1. Hold your phone close to the tree.
- 2. Open the Google Maps app on your mobile device.
- 3. Tap the "map type" icon (

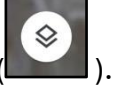

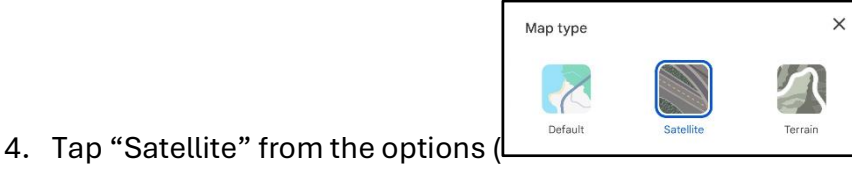

- 5. Zoom in closely on your current location (indicated by a blue dot) by touching the location with two fingers and spreading them apart.
- 6. Using satellite imagery and your current location, identify the position of the tree on the map.

Recently planted trees may not yet be present on satellite imagery. Use neighboring structures and landmarks to best approximate the tree's position.

7. Press and hold on the position of the tree on the map.

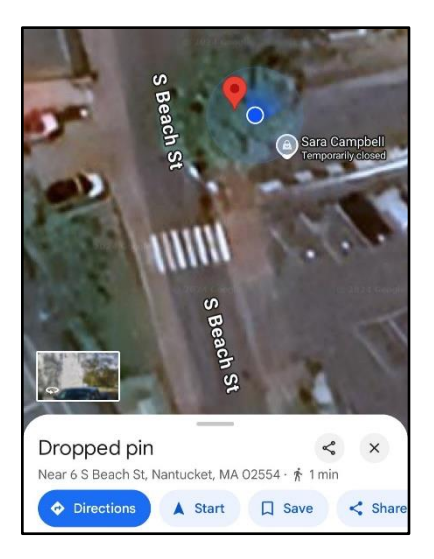

A red pin and a tab labelled "dropped pin" should appear.

8. Swipe up on the tab labelled "dropped pin."

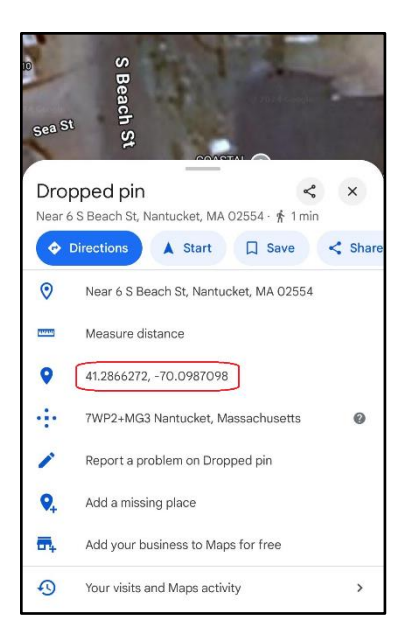

9. Tap the pair of lat/long coordinates.

A message reading "Coordinates copied to clipboard" should appear.

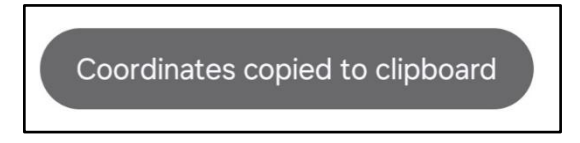

You have now copied the unformatted approximate coordinates of the tree to your clipboard.

10. Tap the  $\times$  in the top-right corner of the "dropped pin" tab to close

11. Repeat from #1 for additional trees.

# **Google Sheets**

### Formatting coordinates with the Google Sheets mobile app

- 1. Copy the unformatted approximate coordinates of the tree to your clipboard following the steps under "taking tree coordinates" above.
- 2. Open the "Tree Inventory Main" spreadsheet on the Google Sheets app or website.
- 3. Locate and tap on the "Coordinate Conversion" tab at the bottom

Tree Invent... Coordinate Conversion - +

- 4. Tap on any **red** cell (A3 to A12) on the "Coordinate Conversion" sheet.
- 5. Tap on the text entry field (
- 6. If needed, remove the contents of the text entry field by pressing and holding

"backspace" (

7. Press and hold on the text entry field. Then, select "Paste."

The green cell to the right of that cell should automatically update to display coordinates in

the following format:

POINT (-70.167118 41.281520)

- 8. Press and hold on the corresponding **green** cell (B3 to B12) directly to the right of the red cell you selected in step 4.
- 9. Select "Copy."
- 10. Locate the cell where you want to place the formatted coordinates (in most cases, this will be a WKT field on the "Tree Inventory" sheet.)
- 11. Press and hold on that cell.

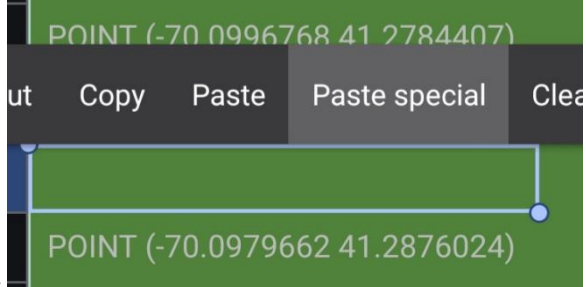

A text entry menu should appear:

12. Tap "Paste special."

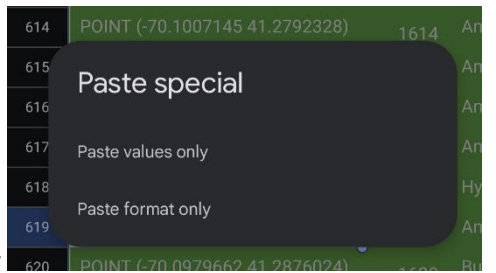

This menu should appear:

13. Tap "Paste values only."

14. Follow this process for every tree which the location is collected for.

#### Inventorying a new tree

- 1. Open the "Tree Inventory Main" spreadsheet through the Google Drive website or mobile app.
- 2. Select a cell in the table.
- 3. Follow one of these steps depending on the device used:
  - a. Laptop/Desktop:

|    |                                  |                              |                   | Tree<br>File | Edit View                            | / Main                | ☆ @<br>Format | ⊘<br>Data   | Tools        | Extensions      | Help |
|----|----------------------------------|------------------------------|-------------------|--------------|--------------------------------------|-----------------------|---------------|-------------|--------------|-----------------|------|
|    |                                  | i.                           | Click t           | he "In       | sert" tab.                           |                       |               |             |              |                 |      |
|    |                                  |                              | Lover             |              | Douro"                               |                       |               |             |              |                 |      |
|    |                                  | 11.                          | Hover             | over         | ROWS.                                |                       |               |             |              |                 |      |
|    | Tree Inventory<br>File Edit View | Main ☆ @<br>Insert Format    | 🛆<br>Data Tools E | Extensions H | lelp                                 |                       |               |             |              |                 |      |
| C  | K Menus 🕤 🕁 👌                    | Cells                        |                   | F            | Roboto 🝷 🗕                           | 10 + B                | I - A - 4     | ► E3 +      | ≣ • ÷ •      | H ▼ A ▼ 🖙 🕀     | Υ    |
| A1 | - Ar WKT                         | 目 Rows                       |                   | ۲            | Insert 1 row above                   | 2                     |               |             |              |                 |      |
|    | A                                | Columns                      |                   | ►            | Insert 1 row below                   | 1                     | E             | F           | G            | 3               | н    |
|    | Tree Data 🗸 🕞                    | Sheet                        |                   | Shift+F11    |                                      |                       |               |             |              |                 |      |
| 1  | WKT                              | Tables                       |                   |              | <ul> <li>Approximate Addr</li> </ul> | ess                   | ✓ DBH ✓       | Condition 🗸 | (Unformatted | Coords) 🗸 Notes | ~    |
| 2  | POINT (-70.08802 41              | _                            |                   |              | Mile Stone Rotary                    |                       | 19            | Good        |              |                 |      |
| 3  | POINT (-70.08800 41.             | 🗓 Chart                      |                   |              | Mile Stone Rotary                    |                       | 5             | Fair        |              |                 |      |
| 4  | POINT (-70.08793 41.             | Pivot table                  |                   |              | Mile Stone Rotary                    |                       | 6             | Good        |              |                 |      |
| 5  | POINT (-70.08784 41.             | 🖬 Image                      |                   | Þ            | Mile Stone Rotary                    |                       | 8             | Good        |              |                 |      |
| 6  | POINT (-70.08776 41              | Drawing                      |                   |              | Mile Stone Rotary                    |                       | /             | Good        |              |                 |      |
| 8  | POINT (-70.08760.41              | Σ Function                   |                   | ×            | Mile Stone Rotary                    |                       | 10            | Good        |              |                 |      |
| 9  | POINT (-70.08750 41.             | cə Link                      |                   | Ctrl+K       | Mile Stone Rotary                    |                       | 8             | Good        |              |                 |      |
| 10 | POINT (-70.08764 41.             |                              |                   |              | Mile Stone Rotary                    |                       | 5             | Good        |              |                 |      |
| 11 | POINT (-70.08770 41              | Checkbox                     |                   |              | Mile Stone Rotary                    |                       | 2             | Fair        |              |                 |      |
| 12 | POINT (-70.08780 41              | Dropdown                     |                   |              | Mile Stone Rotary                    |                       | 3             | Fair        |              |                 |      |
| 13 | POINT (-70.08790 41.             | 🙂 Emoji                      |                   |              | Mile Stone Rotary                    |                       | 3             | Good        |              |                 |      |
| 14 | POINT (-70.08787 41.             | 🔁 Smart chips                |                   | • ►          | Mile Stone Rotary                    |                       | 3             | Fair        |              |                 |      |
| 15 | POINT (-70.08785 41.             | 🛨 Comment                    |                   | Ctrl+Alt+M   | Mile Stone Rotary                    |                       | 4             | Good        |              |                 |      |
| 16 | POINT (-70.08785 41.             | Note                         |                   | Shift+F2     | Mile Stone Rotary                    |                       | 3             | Fair        |              |                 |      |
| 17 | POINT (-70.08785 41              |                              | 010               |              | Mile Stone Rotary                    |                       | 4             | Good        |              |                 |      |
| 18 | POINT (-70.08807 41.             | 27093) 1                     | 016 Red Maple     |              | Mile Stone Rotary                    |                       | 6             | Good        |              |                 |      |
| 19 | POINT (-70.0824124 4             | 41.2668609) 1                | 017 New Harmo     | ny Elm       | Across From Your                     | g's Way Old South Re  | d. 3          | Good        |              |                 |      |
| 20 | POINT (-70.0825083 4             | 41.2669128) 1<br>41.2660526) | 018 Prinsten Eln  | n<br>nu Elen | Across From Your                     | ig's Way Old South Re | d. 9          | Fair        |              |                 |      |
| 21 | POINT (-70.0825934 4             | +1.2009520) 1<br>11.2734546) | 019 New Harmo     | any eim      | Across From Your                     | g's Way Old South Re  | d. 3          | Good        |              |                 |      |
| 22 | POINT (-70.093/1770              | 1 2557330)                   | 020 Linden        | ny Fim       | Boys-Girls Club                      |                       | 19            | Good        |              |                 |      |
| 24 | POINT (-70.0934681 4             | 41.2555971)                  | 021 New Harmo     | ny Elm       | Surfside Bike Path                   |                       | 4             | Good        |              |                 |      |
|    |                                  |                              | 022               |              | Suriside Dike Patr                   |                       |               |             |              |                 | 1    |

- iii. Click "Insert 1 row above" or "Insert 1 row below" to add a row above or below the chosen cell, respectively.
- b. Mobile Device:
  - i. Press the "Insert row below" ( ) button to add a row below the chosen cell.

- 4. Double click (Or double tap on mobile) each field.
- 5. Enter corresponding information. (If entering coordinates/WKT, see "taking coordinates" and "formatting coordinates.")

### Marking a tree as a removal

When a tree is removed, its row will be moved from the "Tree Inventory Main" to the "Tree Archive" tab.

- 1. Open the "Tree Inventory Main" spreadsheet through the Google Sheets mobile app or website.
- 2. Locate the removed tree in the "Tree Inventory Main" page of the spreadsheet.
- 3. Select the entire row marked as a removal.
  - a. On the mobile app, select the row by tapping on the corresponding number

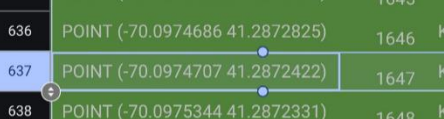

on the left-side (such as "637" here): 638 POINT (-70.0975344 41.2872331)

4. "Cut" the row out of the spreadsheet and "delete" the empty row.

|    | А                              | В      | с                  | D                                     | E       | F           | G                        | н         | 1                 | J          |
|----|--------------------------------|--------|--------------------|---------------------------------------|---------|-------------|--------------------------|-----------|-------------------|------------|
|    | Tree Data 🗸 🕞                  |        |                    |                                       |         |             |                          |           |                   |            |
| 1  | ₩КТ ~                          | Tag# 🗸 | Tree Species 🛛 🗸 🗸 | Approximate Address                   | ✓ DBH ✓ | Condition 🗸 | (Unformatted Coords) 🛛 🗸 | Notes 💊   | +                 |            |
| 2  | POINT (-70.08802 41.27099)     | 1000   | Hybrid Elm         | Mile Stone Rotary                     | 19      | Good        |                          |           |                   |            |
| 3  | POINT (-70.08800 41.27105)     | 1001   | Zelkova            | Mile Stone Rotary                     | 5       | Fair        |                          | X Cut     |                   | Ctrl+X     |
| 4  | POINT (-70.08793 41.27105)     | 1002   | Zelkova            | Mile Stone Rotary                     | 6       | Good        |                          | 🗋 Сору    |                   | Ctrl+C     |
| 5  | POINT (-70.08784 41.27105)     | 1003   | Zelkova            | Mile Stone Rotary                     | 8       | Good        |                          | 📋 Paste   |                   | Ctrl+V     |
| 6  | POINT (-70.08776 41.27105)     | 1004   | Zelkova            | Mile Stone Rotary                     | 7       | Good        |                          | 📋 Paste   | special           | > >        |
| 7  | POINT (-70.08768 41.27104)     | 1005   | Zelkova            | Mile Stone Rotary                     | 10      | Good        |                          | - Inport  | 1 toblo row above |            |
| 8  | POINT (-70.08760 41.27104)     | 1006   | Zelkova            | Mile Stone Rotary                     | 9       | Good        |                          | + insert  |                   |            |
| 9  | POINT (-70.08750 41.27104)     | 1007   | Zelkova            | Mile Stone Rotary                     | 8       | Good        |                          | + Insert  | s columns left    |            |
| 10 | POINT (-70.08764 41.27100)     | 1008   | Hybrid Elm         | Mile Stone Rotary                     | 5       | Good        |                          | 🔟 Delete  | table row         |            |
| 11 | POINT (-70.08770 41.27097)     | 1009   | Zelkova            | Mile Stone Rotary                     | 2       | Fair        |                          | 🗊 Delete  | columns A - H     |            |
| 12 | POINT (-70.08780 41.27093)     | 1010   | Hybrid Elm         | Mile Stone Rotary                     | 3       | Fair        |                          |           |                   |            |
| 13 | POINT (-70.08790 41.27097)     | 1011   | Hybrid Elm         | Mile Stone Rotary                     | 3       | Good        |                          | Conve     | t to table        | New        |
| 14 | POINT (-70.08787 41.27085)     | 1012   | Zelkova            | Mile Stone Rotary                     | 3       | Fair        |                          |           | a filter          |            |
| 15 | POINT (-70.08785 41.27080)     | 1013   | Hybrid Elm         | Mile Stone Rotary                     | 4       | Good        |                          |           |                   |            |
| 16 | POINT (-70.08785 41.27074)     | 1014   | Hybrid Elm         | Mile Stone Rotary                     | 3       | Fair        |                          | GD Insert | INK               |            |
| 17 | POINT (-70.08785 41.27068)     | 1015   | Hybrid Elm         | Mile Stone Rotary                     | 4       | Good        |                          | [±] Comm  | ent               | Ctrl+Alt+M |
| 18 | POINT (-70.08807 41.27093)     | 1016   | Red Maple          | Mile Stone Rotary                     | 6       | Good        |                          | 🗊 Insert  | note              |            |
| 19 | POINT (-70.0824124 41.2668609) | 1017   | New Harmony Elm    | Across From Young's Way Old South Rd. | 3       | Good        |                          | Tables    |                   |            |
| 20 | POINT (-70.0825083 41.2669128) | 1018   | Prinsten Elm       | Across From Young's Way Old South Rd. | 9       | Fair        |                          | Dropde    | own               |            |
| 21 | POINT (-70.0825934 41.2669526) | 1019   | New Harmony Elm    | Across From Young's Way Old South Rd. | 3       | Good        |                          | 🔁 Smart   | chips             | • >        |
| 22 | POINT (-70.0956685 41.2734546) | 1020   | Linden             | Boys-Girls Club                       | 19      | Good        |                          | 1.10      |                   |            |
| 23 | POINT (-70.0934779 41.2557330) | 1021   | New Harmony Elm    | Surfside Bike Path                    | 3       | Good        |                          | : View n  | nore cell actions | •          |
| 24 | POINT (-70.0934681 41.2555971) | 1022   | New Harmony Elm    | Surfside Bike Path                    | 4       | Good        |                          |           |                   |            |

a. On the mobile app, press and hold on the number, then tap "Cut." Then, press and hold again and tap "Delete" (you may have to tap : first.)

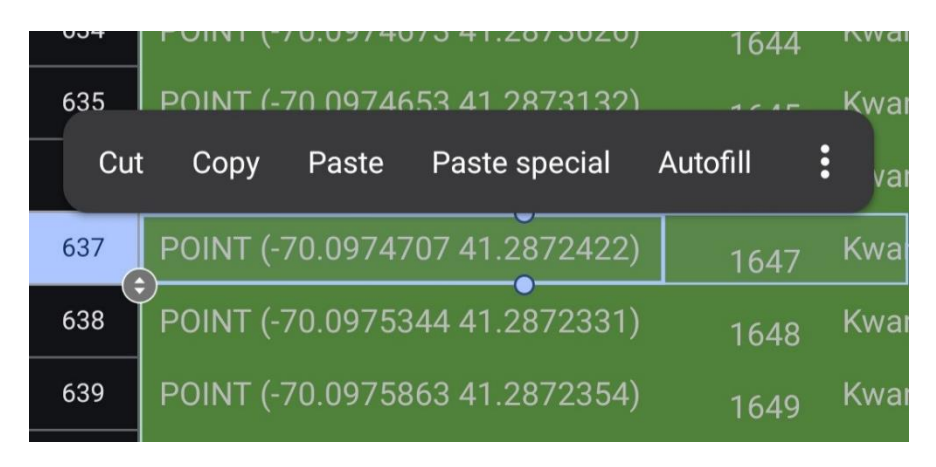

#### 5. Select the "Tree Archive" page at the bottom of the sheets

| + | $\equiv$ | Tree Inventory Main | • | Coordinate Conversion | • | Tree Archive | • |
|---|----------|---------------------|---|-----------------------|---|--------------|---|
|---|----------|---------------------|---|-----------------------|---|--------------|---|

6. Right click the first empty row of the "Archive Data" tab and press "Paste"

|    | A       |                    | в               |          |        | D            |   | E     | F           | G                      | н       |  |
|----|---------|--------------------|-----------------|----------|--------|--------------|---|-------|-------------|------------------------|---------|--|
|    | Archive | Data               |                 |          |        |              |   |       |             |                        |         |  |
| 1  | WKT     | ж                  | Cut             |          | Ctrl+X | nate Address | ~ | DBH 🗸 | Condition 🗸 | (Unformatted Coords) 🗸 | Notes 🗸 |  |
| 2  |         | D                  | Сору            |          | Ctrl+C |              |   |       |             |                        |         |  |
| 3  |         | Ċ                  | Paste           |          | Ctrl+V |              |   |       |             |                        |         |  |
| 5  |         | (*)                | Paste speci     | al       |        |              |   |       |             |                        |         |  |
| 6  |         | _                  |                 |          |        |              |   |       |             |                        |         |  |
| 7  |         | +                  | Insert 1 row    | above    |        |              |   |       |             |                        |         |  |
| 8  |         | +                  | Insert 1 colu   | umn left |        |              |   |       |             |                        |         |  |
| 10 |         | ć                  |                 |          |        |              |   |       |             |                        |         |  |
| 11 |         | +                  | Insert cells    |          | ►      |              |   |       |             |                        |         |  |
| 12 |         | ÷                  | Delete row      |          |        |              |   |       |             |                        |         |  |
| 13 |         | U                  | Delete IOW      |          |        |              |   |       |             |                        |         |  |
| 14 |         | Û                  | Delete colur    | nn       |        |              |   |       |             |                        |         |  |
| 10 |         | Û                  | Delete cells    |          |        |              |   |       |             |                        |         |  |
| 17 |         |                    |                 |          |        |              |   |       |             |                        |         |  |
| 18 |         |                    | Convert to t    | able     | New    |              |   |       |             |                        |         |  |
| 19 |         | $\nabla$           | Create a filt   | er       |        |              |   |       |             |                        |         |  |
| 20 |         |                    |                 |          |        |              |   |       |             |                        |         |  |
| 21 |         | Y                  | Filter by cell  | l value  |        |              |   |       |             |                        |         |  |
| 23 |         | 0                  | Oh ann a d'A bi |          |        |              |   |       |             |                        |         |  |
| 24 |         | <u> 4</u> <u>4</u> | show edit h     | istory   |        |              |   |       |             |                        |         |  |
| 25 |         |                    | In cash limb    |          |        |              |   |       |             |                        |         |  |
| 26 |         | Θ                  | Insert link     |          |        |              |   |       |             |                        |         |  |
| 27 |         | ŧ                  | Comment         | Ctrl     | ⊦Alt+M |              |   |       |             |                        |         |  |
| 28 |         | Ð                  | Insert note     |          |        |              |   |       |             |                        |         |  |
| 30 |         |                    | Tables          |          |        |              |   |       |             |                        |         |  |
| 31 |         | ш                  |                 |          |        |              |   |       |             |                        |         |  |
| 32 |         | O                  | Dropdown        |          |        |              |   |       |             |                        |         |  |
| 33 |         | 6                  | Smart chips     |          | • •    |              |   |       |             |                        |         |  |
|    |         |                    |                 |          |        |              |   |       |             |                        |         |  |

a. On the mobile app, double-tap the first empty row, then tap "Paste."

|     |       | ٨       | D       |           |   | С  |
|-----|-------|---------|---------|-----------|---|----|
| Cut | t Cop | by Past | e Paste | e special | : | es |
| 2   | Í     |         | 1       |           |   |    |
| 3   |       |         |         |           |   |    |
| 4   |       |         |         |           |   |    |

- 7. Write "Removal" under the Notes section.
- 8. You have successfully marked a tree in the archive as a removal. This archive will display for any removed, felled, or dead trees in the inventory.

### Adding a new data field

- 1. Open the tree inventory spreadsheet through the Google Drive app/website.
- 2. Select a cell in the table.
- 3. Follow one of these steps depending on the device used:
  - a. Laptop/Desktop:

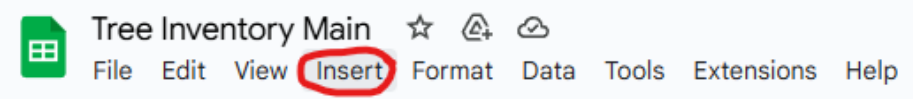

- i. Click the "Insert" tab.
- ii. Hover over "Columns".

|    | Tree Inventory<br>File Edit View | Main ☆ 🕼 🗠<br>Insert Format Da | ta Tools Extensions He | lp                                    |         |                  |                      |         |   |       |
|----|----------------------------------|--------------------------------|------------------------|---------------------------------------|---------|------------------|----------------------|---------|---|-------|
| C  | Menus 5 a                        | Cells                          | ►                      | Roboto - 10 + B Z                     | ÷ A     | <u>→.</u> ⊞ 53 - | ≣੶ᢤ੶ਖ਼੶≙             | • cə 🕀  |   | ⊟ - Σ |
|    | 1 0 100T                         | 目 Rows                         | ►                      |                                       |         |                  | ·                    |         | _ | _     |
| AI |                                  | Columns                        | •                      | Insert 1 column left                  | E       | F                | G                    |         | н |       |
|    | Tree Data 🗸 🛱                    | 🖪 Sheet                        | Shift+F11              | Insert <b>1 column</b> right          |         |                  |                      |         |   |       |
| 1  | <br>wkt                          |                                |                        | Approximate Address                   | ✓ DBH ✓ | Condition 🗸      | (Unformatted Coords) | ✓ Notes |   | ~     |
| 2  | POINT (-70.08802 41              | I ables                        |                        | Mile Stone Rotary                     | 19      | Good             |                      |         |   |       |
| 3  | POINT (-70.08800 41              | . Chart                        |                        | Mile Stone Rotary                     | 5       | Fair             |                      |         |   |       |
| 4  | POINT (-70.08793 41              | Pivot table                    |                        | Mile Stone Rotary                     | 6       | Good             |                      |         |   |       |
| 5  | POINT (-70.08784 41              | 🖬 Image                        | ►                      | Mile Stone Rotary                     | 8       | Good             |                      |         |   |       |
| 6  | POINT (-70.08776 41              | Drawing                        |                        | Mile Stone Rotary                     | 7       | Good             |                      |         |   |       |
| 7  | POINT (-70.08768 41              |                                |                        | Mile Stone Rotary                     | 10      | Good             |                      |         |   |       |
| 8  | POINT (-70.08760 41              | ∑ Function                     | •                      | Mile Stone Rotary                     | 9       | Good             |                      |         |   | _     |
| 9  | POINT (-70.08750 41              | GÐ LINK                        | Ctrl+K                 | Mile Stone Rotary                     | 8       | Good             |                      |         |   |       |
| 10 | POINT (-70.08764 41              | Checkbox                       |                        | Mile Stone Rotary                     | 5       | Good             |                      |         |   |       |
| 11 | POINT (-70.08770 41              | Dropdown                       |                        | Mile Stone Rotary                     | 2       | Fair             |                      |         |   |       |
| 12 | POINT (-70.08780 41              | 😊 Emoji                        |                        | Mile Stone Rotary                     | 3       | Fair             |                      |         |   |       |
| 13 | POINT (-70.08790 41              | 🕒 Smart chips                  | • ►                    | Mile Stone Rotary                     | 3       | Eair             |                      |         |   |       |
| 15 | POINT (-70.08785 41              |                                |                        | Mile Stone Rotary                     | 4       | Good             |                      |         |   |       |
| 16 | POINT (-70.08785 41              |                                | Ctrl+Alt+M             | Mile Stone Rotary                     | 3       | Fair             |                      |         |   |       |
| 17 | POINT (-70.08785 41              | 🗊 Note                         | Shift+F2               | Mile Stone Rotary                     | 4       | Good             |                      |         |   |       |
| 18 | POINT (-70.08807 41              | .27093) 1016                   | Red Maple              | Mile Stone Rotary                     | 6       | Good             |                      |         |   |       |
| 19 | POINT (-70.0824124               | 41.2668609) 1017               | New Harmony Elm        | Across From Young's Way Old South Rd. | 3       | Good             |                      |         |   |       |
| 20 | POINT (-70.0825083               | 41.2669128) 1018               | Prinsten Elm           | Across From Young's Way Old South Rd. | 9       | Fair             |                      |         |   |       |
| 21 | POINT (-70.0825934               | 41.2669526) 1019               | New Harmony Elm        | Across From Young's Way Old South Rd. | 3       | Good             |                      |         |   |       |
| 22 | POINT (-70.0956685               | 41.2734546) 1020               | Linden                 | Boys-Girls Club                       | 19      | Good             |                      |         |   |       |
| 23 | POINT (-70.0934779               | 41.2557330) 1021               | New Harmony Elm        | Surfside Bike Path                    | 3       | Good             |                      |         |   |       |
| 24 | POINT (-70.0934681               | 41.2555971) 1022               | New Harmony Elm        | Surfside Bike Path                    | 4       | Good             |                      |         |   |       |
|    | + ≡ Tree                         | Inventory Main 🝷               | Coordinate Conversion  | •                                     |         |                  |                      |         |   |       |

- iii. Click "Insert 1 column left" or "Insert 1 column right" to add a row to the left or right of the chosen cell, respectively.
- b. Mobile Device:
  - i. Press the "Insert column right" ( ) button to add a row to the right of the chosen cell.

| C  | X Menus 5 순 류 툴                | 100% -   | \$ % .0 .00 1     | 23 Roboto • - 10 + B I                  | ÷ A 🛓   | <u>▶</u> ⊞ 53 - | ≣• ÷• н• д•              | ☞ ـ   | - Σ |
|----|--------------------------------|----------|-------------------|-----------------------------------------|---------|-----------------|--------------------------|-------|-----|
| A1 | ✓ j <sub>j</sub> WKT           |          |                   |                                         |         |                 |                          |       |     |
|    | А                              | В        | С                 | D                                       | E       | F               | G                        | Н     | I.  |
|    | Tree Data 🗸 屇                  |          |                   |                                         |         |                 |                          |       |     |
| 1  | ₩КТ ~                          | Tag# ∽   | Tree Species      | <ul> <li>Approximate Address</li> </ul> | ✓ DBH ✓ | Condition 🗸     | (Unformatted Coords) 🗸 🗸 | Notes |     |
| 2  | POINT (-70.08802 41.27099)     | 1000     | Hybrid Elm        | Mile Stone Rotary                       | 19      | Good            |                          |       |     |
| 3  | POINT (-70.08800 41.27105)     | 1001     | Zelkova           | Mile Stone Rotary                       | 5       | Fair            |                          |       |     |
| 4  | POINT (-70.08793 41.27105)     | 1002     | Zelkova           | Mile Stone Rotary                       | 6       | Good            |                          |       |     |
| 5  | POINT (-70.08784 41.27105)     | 1003     | Zelkova           | Mile Stone Rotary                       | 8       | Good            |                          |       |     |
| 6  | POINT (-70.08776 41.27105)     | 1004     | Zelkova           | Mile Stone Rotary                       | 7       | Good            |                          |       |     |
| 7  | POINT (-70.08768 41.27104)     | 1005     | Zelkova           | Mile Stone Rotary                       | 10      | Good            |                          |       |     |
| 8  | POINT (-70.08760 41.27104)     | 1006     | Zelkova           | Mile Stone Rotary                       | 9       | Good            |                          |       |     |
| 9  | POINT (-70.08750 41.27104)     | 1007     | Zelkova           | Mile Stone Rotary                       | 8       | Good            |                          |       |     |
| 10 | POINT (-70.08764 41.27100)     | 1008     | Hybrid Elm        | Mile Stone Rotary                       | 5       | Good            |                          |       |     |
| 11 | POINT (-70.08770 41.27097)     | 1009     | Zelkova           | Mile Stone Rotary                       | 2       | Fair            |                          |       |     |
| 12 | POINT (-70.08780 41.27093)     | 1010     | Hybrid Elm        | Mile Stone Rotary                       | 3       | Fair            |                          |       |     |
| 13 | POINT (-70.08790 41.27097)     | 1011     | Hybrid Elm        | Mile Stone Rotary                       | 3       | Good            |                          |       |     |
| 14 | POINT (-70.08787 41.27085)     | 1012     | Zelkova           | Mile Stone Rotary                       | 3       | Fair            |                          |       |     |
| 15 | POINT (-70.08785 41.27080)     | 1013     | Hybrid Elm        | Mile Stone Rotary                       | 4       | Good            |                          |       |     |
| 16 | POINT (-70.08785 41.27074)     | 1014     | Hybrid Elm        | Mile Stone Rotary                       | 3       | Fair            |                          |       |     |
| 17 | POINT (-70.08785 41.27068)     | 1015     | Hybrid Elm        | Mile Stone Rotary                       | 4       | Good            |                          |       |     |
| 18 | POINT (-70.08807 41.27093)     | 1016     | Red Maple         | Mile Stone Rotary                       | 6       | Good            |                          |       |     |
| 19 | POINT (-70.0824124 41.2668609) | 1017     | New Harmony Elm   | Across From Young's Way Old South Rd.   | 3       | Good            |                          |       |     |
| 20 | POINT (-70.0825083 41.2669128) | 1018     | Prinsten Elm      | Across From Young's Way Old South Rd.   | 9       | Fair            |                          |       |     |
| 21 | POINT (-70.0825934 41.2669526) | 1019     | New Harmony Elm   | Across From Young's Way Old South Rd.   | 3       | Good            |                          |       |     |
| 22 | POINT (-70.0956685 41.2734546) | 1020     | Linden            | Boys-Girls Club                         | 19      | Good            |                          |       |     |
| 23 | POINT (-70.0934779 41.2557330) | 1021     | New Harmony Elm   | Surfside Bike Path                      | 3       | Good            |                          |       |     |
| 24 | POINT (-70.0934681 41.2555971) | 1022     | New Harmony Elm   | Surfside Bike Path                      | 4       | Good            |                          |       |     |
|    | +                              | tion Exa | nple- Tree Data 🝷 |                                         |         |                 |                          |       |     |

Alternatively, hovering over the dark green bar on a laptop/desktop should reveal a plus sign on the right side of the table. Click on this to add a column.

4. Double click (or double tap on mobile) the newly created column.

| 1. A country by Field          |        |                  |                                       |         |             |                        |       |                 |
|--------------------------------|--------|------------------|---------------------------------------|---------|-------------|------------------------|-------|-----------------|
|                                | в      | C                | D                                     | E -     | F           | G                      | н     |                 |
| Tree Data 🗸 屇                  | 5      | 0                | 5                                     | 2.1     |             | 5                      |       |                 |
| wkt v                          | Tag# ∽ | Tree Species 🗸 🗸 | Approximate Address                   | v DBH 🗸 | Condition 🗸 | (Unformatted Coords) 🗸 | Notes | Sample Data Fie |
| POINT (-70.08802 41.27099)     | 1000   | Hybrid Elm       | Mile Stone Rotary                     | 19      | Good        |                        |       |                 |
| POINT (-70.08800 41.27105)     | 1001   | Zelkova          | Mile Stone Rotary                     | 5       | Fair        |                        |       |                 |
| POINT (-70.08793 41.27105)     | 1002   | Zelkova          | Mile Stone Rotary                     | 6       | Good        |                        |       |                 |
| POINT (-70.08784 41.27105)     | 1003   | Zelkova          | Mile Stone Rotary                     | 8       | Good        |                        |       |                 |
| POINT (-70.08776 41.27105)     | 1004   | Zelkova          | Mile Stone Rotary                     | 7       | Good        |                        |       |                 |
| POINT (-70.08768 41.27104)     | 1005   | Zelkova          | Mile Stone Rotary                     | 10      | Good        |                        |       |                 |
| POINT (-70.08760 41.27104)     | 1006   | Zelkova          | Mile Stone Rotary                     | 9       | Good        |                        |       |                 |
| POINT (-70.08750 41.27104)     | 1007   | Zelkova          | Mile Stone Rotary                     | 8       | Good        |                        |       |                 |
| POINT (-70.08764 41.27100)     | 1008   | Hybrid Elm       | Mile Stone Rotary                     | 5       | Good        |                        |       |                 |
| POINT (-70.08770 41.27097)     | 1009   | Zelkova          | Mile Stone Rotary                     | 2       | Fair        |                        |       |                 |
| POINT (-70.08780 41.27093)     | 1010   | Hybrid Elm       | Mile Stone Rotary                     | 3       | Fair        |                        |       |                 |
| POINT (-70.08790 41.27097)     | 1011   | Hybrid Elm       | Mile Stone Rotary                     | 3       | Good        |                        |       |                 |
| POINT (-70.08787 41.27085)     | 1012   | Zelkova          | Mile Stone Rotary                     | 3       | Fair        |                        |       |                 |
| POINT (-70.08785 41.27080)     | 1013   | Hybrid Elm       | Mile Stone Rotary                     | 4       | Good        |                        |       |                 |
| POINT (-70.08785 41.27074)     | 1014   | Hybrid Elm       | Mile Stone Rotary                     | 3       | Fair        |                        |       |                 |
| POINT (-70.08785 41.27068)     | 1015   | Hybrid Elm       | Mile Stone Rotary                     | 4       | Good        |                        |       |                 |
| POINT (-70.08807 41.27093)     | 1016   | Red Maple        | Mile Stone Rotary                     | 6       | Good        |                        |       |                 |
| POINT (-70.0824124 41.2668609) | 1017   | New Harmony Elm  | Across From Young's Way Old South Rd. | 3       | Good        |                        |       |                 |
| POINT (-70.0825083 41.2669128) | 1018   | Prinsten Elm     | Across From Young's Way Old South Rd. | 9       | Fair        |                        |       |                 |
| POINT (-70.0825934 41.2669526) | 1019   | New Harmony Elm  | Across From Young's Way Old South Rd. | 3       | Good        |                        |       |                 |
| POINT (-70.0956685 41.2734546) | 1020   | Linden           | Boys-Girls Club                       | 19      | Good        |                        |       |                 |
| POINT (-70.0934779 41.2557330) | 1021   | New Harmony Elm  | Surfside Bike Path                    | 3       | Good        |                        |       |                 |
| POINT (-70.0934681 41.2555971) | 1022   | New Harmony Elm  | Surfside Bike Path                    | 4       | Good        |                        |       |                 |

5. Type in the name of the desired field.

You can now update the new field for any tree, similarly to any other field.

### Adding a private data field

1. To add a private data-field you navigate to the "PRIVATE Tree Inventory Main" sheet at the bottom of the sheet, and simply follow the "Adding a new data field" section of this manual. This sheet will act as a private version for internal use of any private data not seen to the public on the map.

+ = Tree Inventory Main - Coordinate Conversion - Tree Archive - PRIVATE Tree Inventory Main -

# **Google Photos**

## Adding photos to Google Photos via Mobile App

1. Open Google Photos on your device.

Google Photos should display all of the photos across both the device and the photos album, regardless of whether backup is turned on or off.

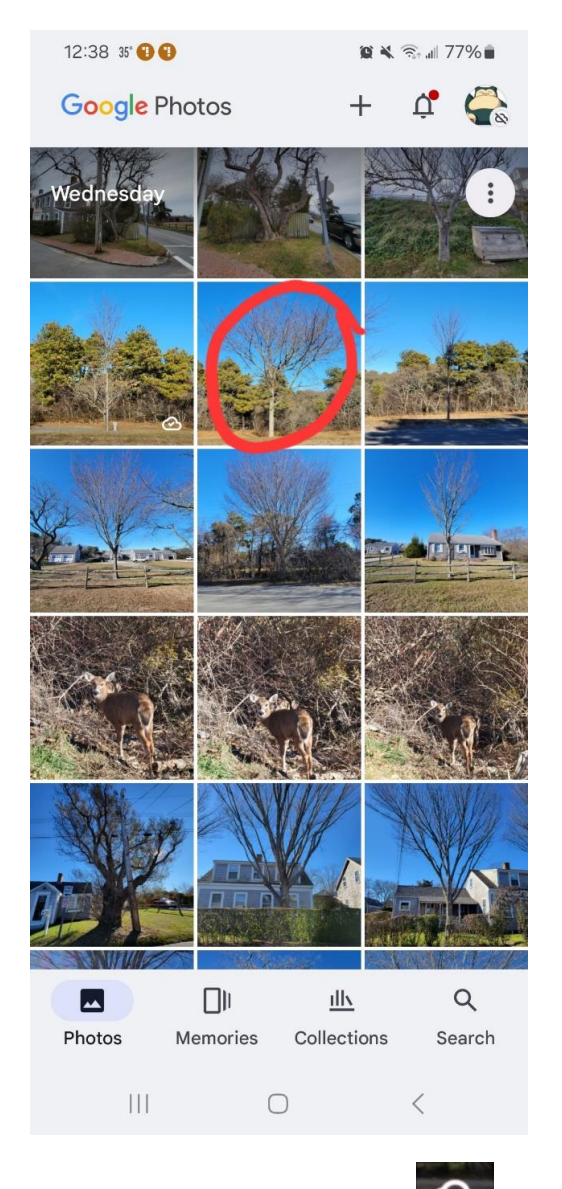

- 2. Tap on a photo without the " icon.
- 3. Tap on the " Tap on the 3. Tap on the 3.

# Google My Maps

### Merging Google Sheets with Google Maps

This merging process will work for any Google Sheet tab and Google My Map layer. Just follow the same process below.

- 1. Open the Tree Data Collection map through the Google Drive website.
- 2. Click on the three dots next to the "Trees Layer."

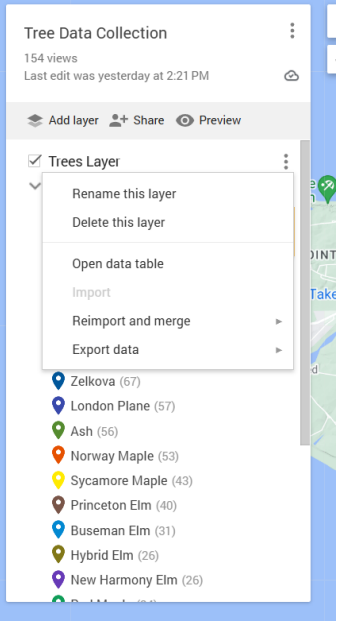

3. Click on "Reimport and merge."

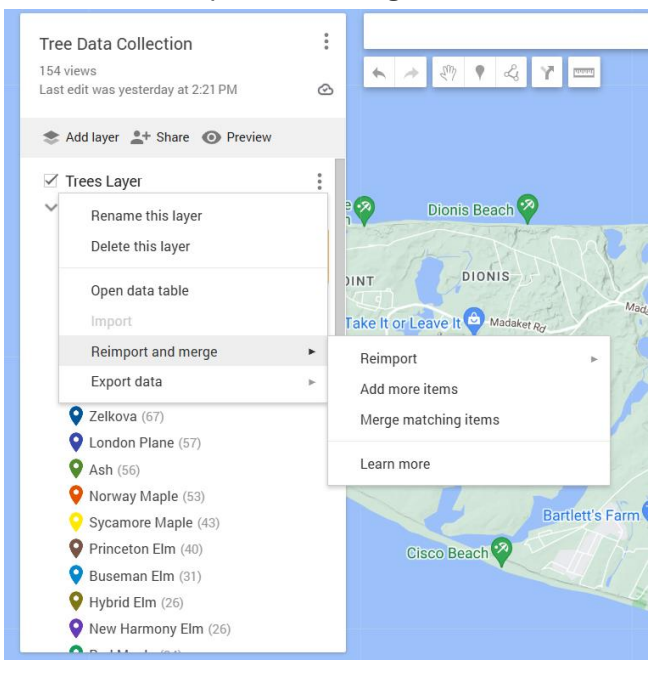

4. Click "Merge matching items."

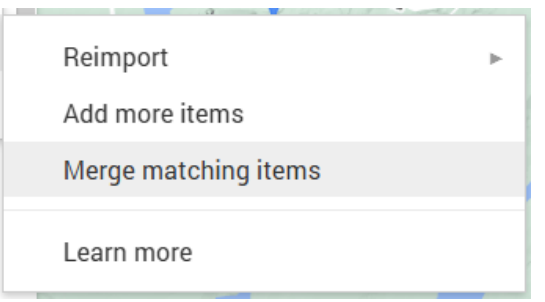

5. Click on "Google Drive" on the pop-up menu.

| Choose a file to import       | × |
|-------------------------------|---|
| Upload Google Drive           | 1 |
|                               |   |
|                               |   |
|                               |   |
| Browse<br>or drag a file here |   |
|                               | t |

#### 6. Click on "My Drive."

| Choose a file to import  | Q Search in Drive or p | aste URL            | 그는<br>그는            | ×                          |
|--------------------------|------------------------|---------------------|---------------------|----------------------------|
| Upload Google Drive      |                        |                     |                     |                            |
|                          | My Drive               |                     |                     | =                          |
| My Drive                 |                        |                     |                     | M M Serie annument de Lone |
| Shared with me<br>Recent |                        |                     |                     |                            |
|                          | + Schedule             | + Subscriptions     | Tree Data Collectio | Tree Data Collectio        |
|                          | Tennera Mair Mari      |                     |                     |                            |
|                          | Tree Data Collectio    | Tree Inventory Digi | Tree Inventory For  | Tree Inventory Mai         |
|                          |                        |                     |                     |                            |

- 7. Click and open the "Tree Inventory Main" Spreadsheet.
- 8. Click on "Insert."

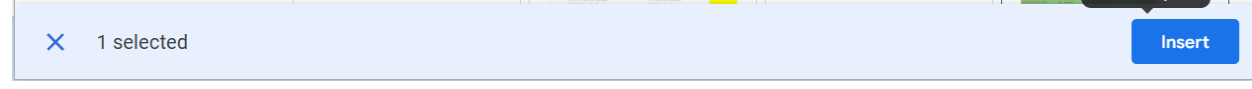

9. Select the "Tag#" field for both the "Layer data" and the "Uploaded data" and press "Finish."

| 🕈 Layer data          | 🖪 Uploaded data         |
|-----------------------|-------------------------|
| ● Tag# 📳              | 🔾 WKT 💽                 |
| O Type of Tree        | ● Tag# 👔                |
| O Approximate Address | ○ Tree Species 📳        |
| Ocondition            | = O Approximate Address |
| O Notes               | O DBH                   |
| O Tree Species        | O Condition             |
| O DBH                 | 🔵 (Unformatted Coords)  |
|                       | O Notes                 |

10. If a new of duplicate layer is created mistakenly, delete the duplicate data fields by on accident, you can delete the duplicate data fields by clicking on the "Open data table."

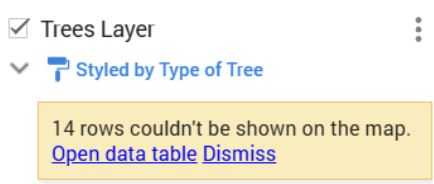

11. Then, select the duplicate column (if there is one) with the triangle dropdown, and press delete column. Most of the time there will not be a conflicting issue, but if there is, this is the easiest solution.

| nd ir | n table |              |                              |             | 1-                     | 200 of 1124 | <  |  |
|-------|---------|--------------|------------------------------|-------------|------------------------|-------------|----|--|
|       | Tag# 💌  | Type of Tree | Approximate Address          | Condition - | Notes                  | Tree Specie | s  |  |
| 1     | 1619    | American Elm | 15 Bear St.                  | Removal     | Sort A $\rightarrow$ Z |             |    |  |
| 2     | 1929    | Honey Locust | 51 Ocean Ave Misinley Ave.   | Fair        | Sort $Z \rightarrow A$ |             | :  |  |
| 3     | 1980    | Linden       | Airport Parking Lot          | Good        | Insert column before   |             |    |  |
| 4     | 2068    | American Elm | Madaket Rd. Monument         | Good        | Insert column after    |             |    |  |
| 5     | 2069    | Linden       | 48 Madaket Rd. Bamboo Forest | Good        | Duplicate              |             |    |  |
| 6     | 2070    | Norway Maple | 19 Madaket Road              | Good        | Delete column          |             | e  |  |
| 7     | 2082    | Zelkova      | Bus Stop Pleasant            | Good        | Set as title column    |             |    |  |
| 8     | 2094    | Ash          | Park Ave-New Street          | Good        |                        | Ash         |    |  |
| 9     | 2095    | Zelkova      | New Street                   | Good        |                        | Zelkova     |    |  |
| 10    | 2096    | Sawtooth Oak | New Street                   | Good        |                        | Sawtooth O  | ak |  |
| 11    | 2097    | American Elm | New Street                   | Good        |                        | American El | lm |  |
| 12    | 2098    | Ash          | New Street                   | Good        |                        | Ash         |    |  |
| 13    | 2108    | Ash          | 14 Amelia                    | Good        |                        | Ash         |    |  |
| 14    | 2110    | Zelkova      | 24 Amelia                    | Good        |                        | Zelkova     |    |  |

## Adding Google Photos to Google Maps

1. Open the Tree Data Collection map through the Google Drive app/website.

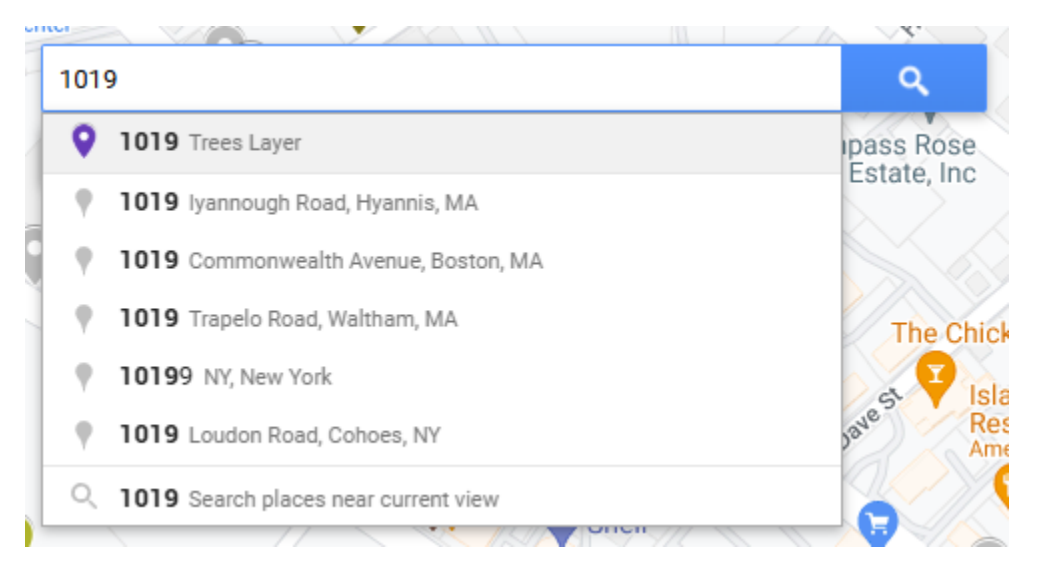

2. Open a point on the map by using the search bar or tapping on a visible point.

| 1019       Type of Tree     New Harmony Elm       Approximate Address     Across From Young's Way Old South Rd.       Condition     Good       Notes     No value |
|----------------------------------------------------------------------------------------------------|
| Type of Tree     New Harmony Elm       Approximate Address     Across From Young's Way Old South Rd.       Condition     Good       Notes     No value            |
| Approximate Address       Across From Young's Way Old         South Rd.         Condition       Good         Notes       No value                                 |
| South Rd.       Condition     Good       Notes     No value                                                                                                    |
| Condition     Good       Notes     No value                                                                                                    |
| Notes No value                                                                                                    |
|                                                                                                    |
| Tree Species New Harmony Elm                                                                                                    |
| <b>DBH</b> 3                                                                                                    |
| 41.26695, -70.08259                                                                                                    |

3. Click on the photo icon.

Photos can be added to a tree from either the device's album or the tree inventory album.

- 4. Follow one of these steps depending on the album of choice:
  - a. Google Photos:

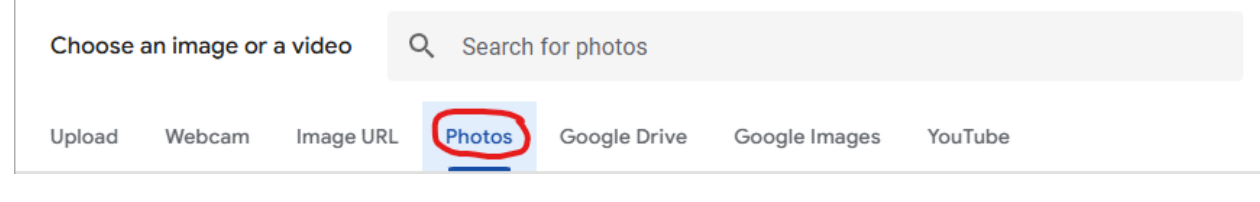

i. Click the tab labeled "Photos".

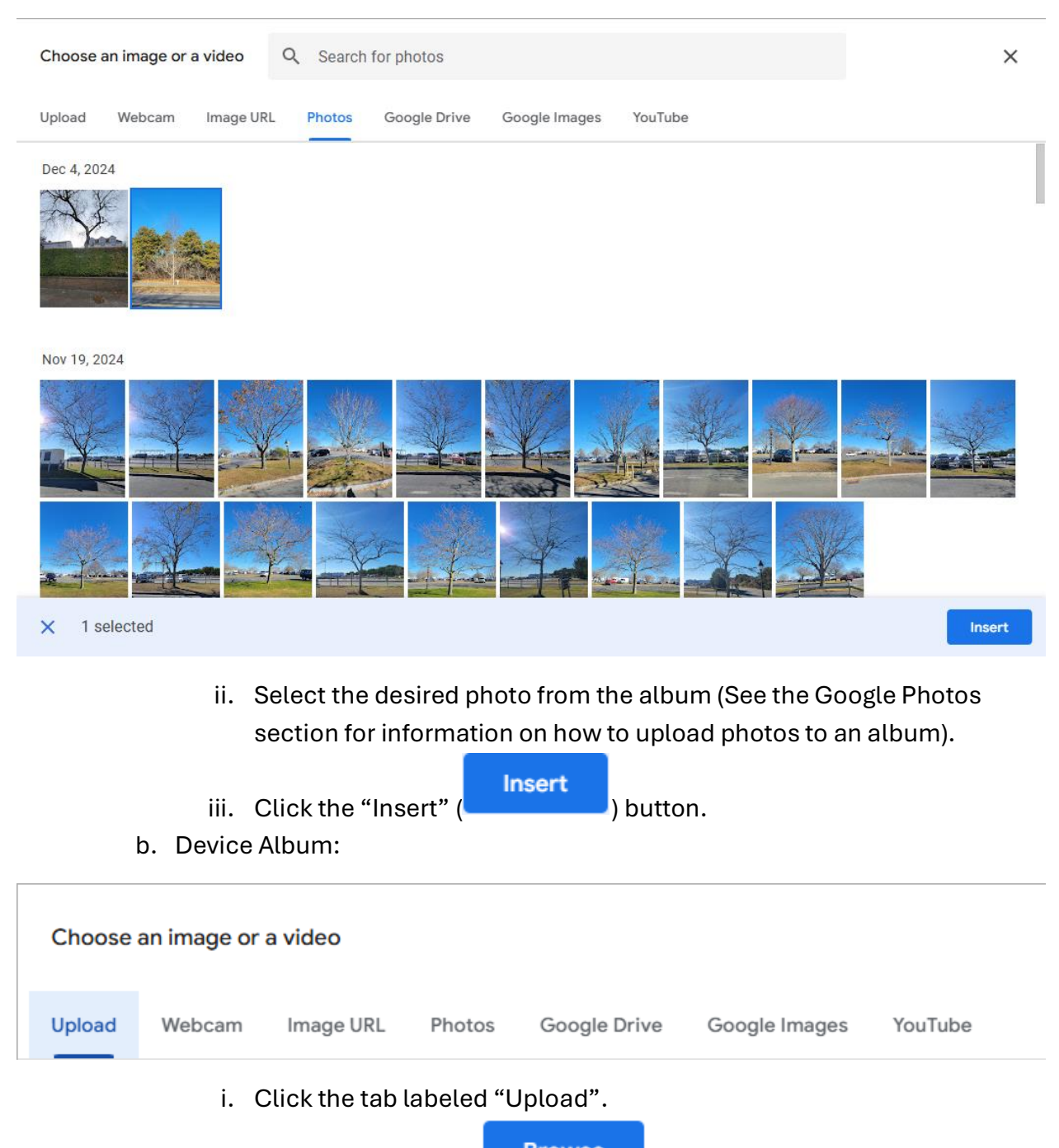

ii. Click the "Browse" (Browse") button.

The exact steps for choosing a photo will vary based on the type of device used, but another window should open that will prompt the user to select a photo from the device.

iii. Choose a photo.

A progress bar will appear indicating the remaining time needed to upload the photo. If the bar takes too long to begin loading, close out of the window and repeat step four.

|                   | Also and a second second second second second second second second second second second second second second s |
|-------------------|----------------------------------------------------------------------------------------------------|
|                   |                                                                                                    |
|                   | to all a                                                                                                    |
|                   | N. A. Millione                                                                                                 |
| 10000<br>10000    | In the second second second                                                                                    |
| 2                 |                                                                                                    |
| 0.000 <u>1</u> 00 | 1 01 1 +                                                                                                    |
| Type of Tree      | New Harmony Elm                                                                                                |
| Approximate Addr  | ess Across From Young's Way                                                                                    |
|                   | Old South Rd.                                                                                                  |
| Condition         | Good                                                                                                    |
| Notes             |                                                                                                    |
| Tree Species      | New Harmony Elm                                                                                                |
| DBH               | 3                                                                                                    |
|                   |                                                                                                    |
| Save Canc         | el                                                                                                    |
|                   |                                                                                                    |
|                   |                                                                                                    |

5. Click the "Save" button.

# Exporting to GIS

When exporting to GIS you will be using a secondary Google Map which only contains the points of trees and none of the other data fields. This is to ensure the GIS only contains the approximate locations of the trees as opposed to Condition, DBH, etc.

- 1. Open the secondary Google Map named "Tree Inventory Coordinates Only" in Google Drive
- 2. Click on the three dots next to the "Tree Inventory Coordinates Only" text

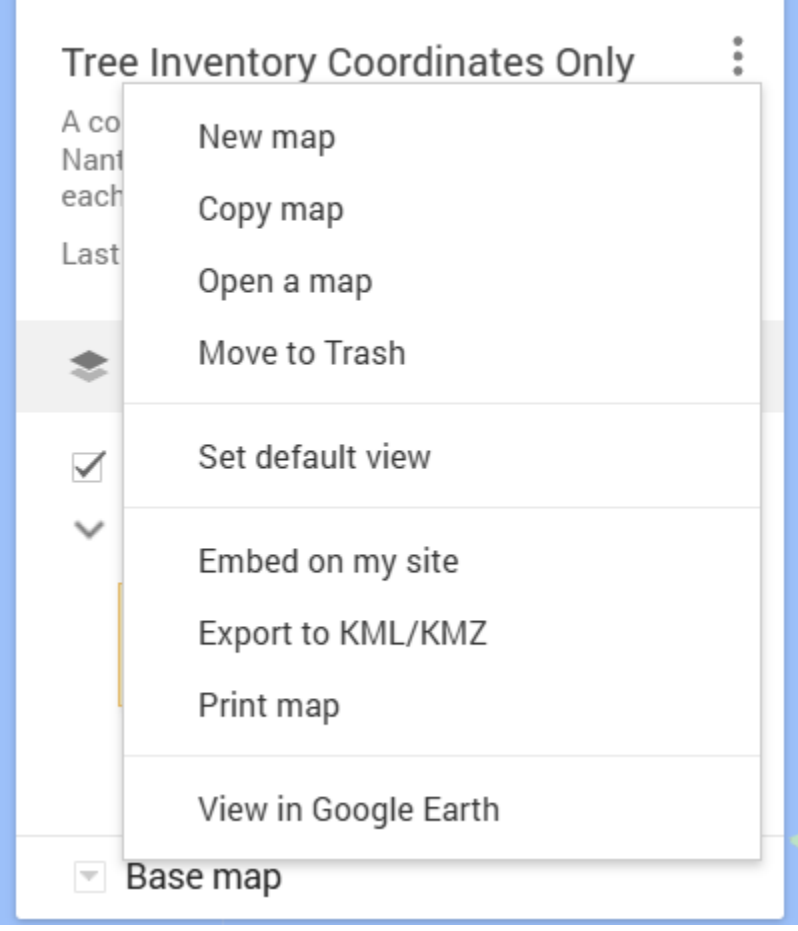

- 3. Click on "Export to KML/KMZ"
- 4. Click on "Download"

| Export  | to KML/KMZ                                |                                                                                    |      |
|---------|-------------------------------------------|------------------------------------------------------------------------------------|------|
|         | Entire map                                | \$                                                                                 |      |
| Export  | data up to date wit<br>t as KML instead o | network link KML (only usable online). Learn r<br>KMZ. Does not support all icons. | nore |
| Doumlos | d Cancel                                  |                                                                                    |      |

Congratulations! You have successfully downloaded the KMZ map, and it is now ready to email to the GIS coordinator for upload to the town GIS layer.

### Embedding the Google Map to a Website

1. You first click on the three dots in the corner

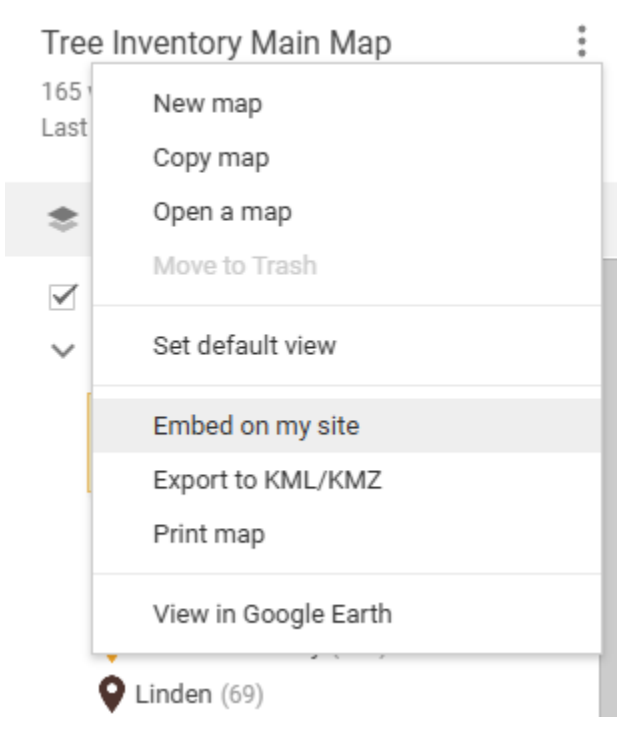

2. You then click on "Embed on my site"

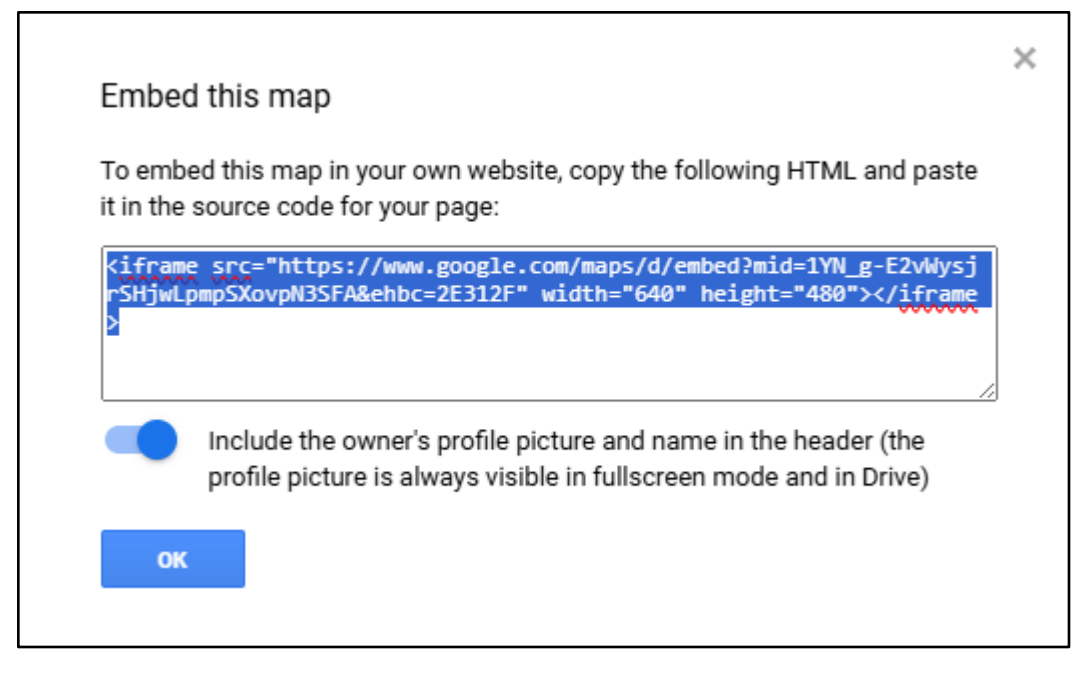

3. You then copy the HTML and follow the provided instructions about pasting it. Click "OK."